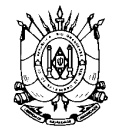

ESTADO DO RIO GRANDE DO SUL PROCURADORIA-GERAL DO ESTADO

**Passo 1)** No navegador de internet digite: <u>https://www.fazenda.rs.gov.br/inicial</u> e após clique em "Pagamentos de Tributos"

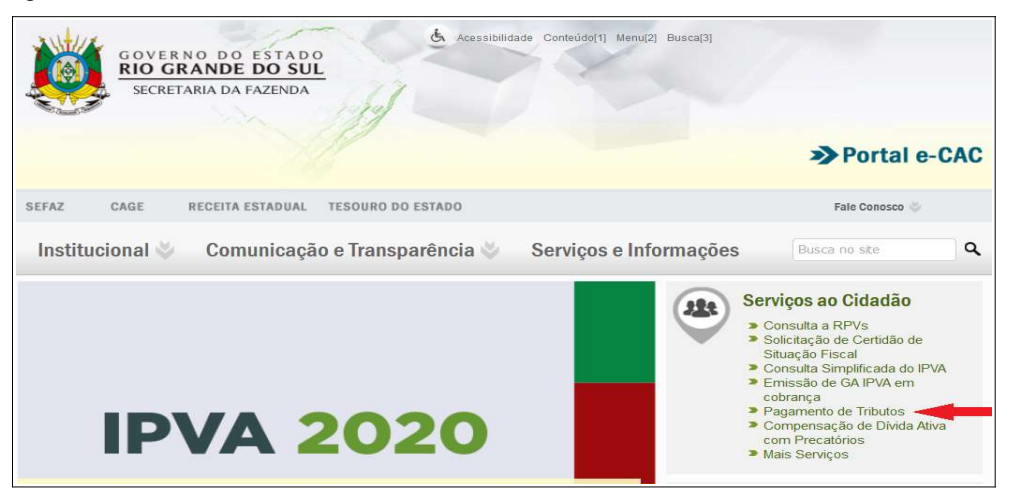

Passo 2) Escolha a opção: "Emissão de guia de arrecadação em cobrança [Público] Ajuda?"

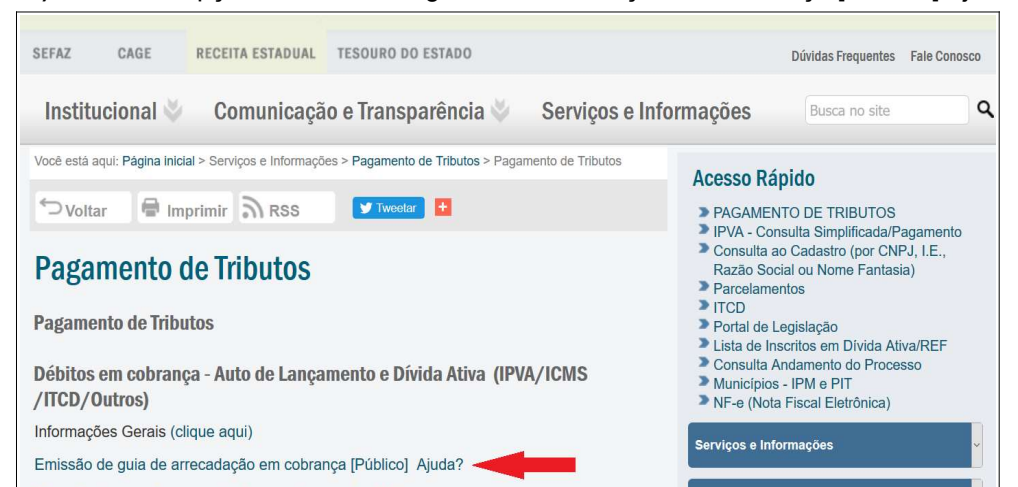

Passo 3) Preencha todos os campos abaixo e após clique em "Avançar"

## Identificação do Contribuinte

| dentificação de Pessoa Fi | sica: CPF |                 | 10 A           |               |              |       |
|---------------------------|-----------|-----------------|----------------|---------------|--------------|-------|
| dentificação de Empresa:  | CNPJ      |                 | ou CG          | C/TE          |              |       |
|                           |           |                 |                |               |              |       |
| Critério de Seleção       |           |                 |                |               |              |       |
| Abrangência:              | O Somente | e Débitos da Fi | ilial 🖲 Toda e | mpresa        |              |       |
| Natureza dos Débitos:     | Todos     | ~ ?             |                |               |              |       |
| Tipo de Quitação:         | 🔿 Saldo 🕻 | 🖲 Parcela D     | Inicial        |               |              |       |
| Data programada pagto:    | 26122019  | DDMMAAAA        |                |               |              |       |
| Nº do Débito:             |           |                 | Dig            | itar o débito | indicado pel | a PGE |
| Nº CDA:                   |           |                 |                |               |              |       |
| Código RENAVAM:           |           |                 |                |               |              |       |
|                           |           |                 |                |               |              |       |